# \_ 複数のウォーカーを1枚のメモリカードで利用する方法\_

# 【 用意するもの 】

複数ウォーカーを入れての動作は、お客様の端末の使用方法や使用環境、また端末自体のスペックにも大きく左右されます。 メモリカードを使用しない端末をご利用の方は、「メモリカード」を「内部ストレージ」に読み替えてください。

- ・ 端末
- ・ メモリカード
- ・ ウォーカーの CD-ROM
- アクティブシンク(またはカードリーダーライター)
- ・ USB ケーブル

# 【 手順 】

ここでは、「翻訳ウォーカーj・SeoulV2」と「辞書ウォーカー英語」を例に、ActiveSyncを利用した方法を示します。 ご利用のウォーカー製品を適宜よみかえてご活用ください。

※端末側:「ActiveSync」が初期インストールされていない場合は、端末に付属のマニュアルをご確認ください。 ※パソコン側:「ActiveSync」は、端末に付属の CD-ROM からインストール、またはマイクロソフトのホームページからも無料でダ ウンロードできます。WindowsVista をご利用の方は、ActiveSync の Vista 向け後継版「Windows Mobile デバイス センター」がご 利用になれます。

## <翻訳ウォーカーj・Seoul V2>の作業

- パソコンのデスクトップ上で右クリックし「新規作成」-「フォルダ」をクリックし新しいにフォルダを作ります。
   フォルダ名は「翻ウォ JSV2」とします。(フォルダ名は任意です。分かりやすい名前をつけてください。また作業終了後この フォルダは削除して OK です。)
- 2. 1) CD-ROM をパソコンに挿入し、パソコンの「エクスプローラ」で CD-ROM の内容を表示します。

2) CD-ROM 内からコピーするファイルは「jSeoul\_Files」フォルダ内のファイルとフォルダ全てです。

※製品によって「CD-ROM内からコピーするファイル」が違いますので下記表でご確認ください。

「jSeoul\_Files」フォルダ内のファイル全てコピーし、端末の「メモリカード」に貼り付けます。フォルダをコピーするのではなく、 フォルダ内のファイルを[すべて選択]-[コピー]します。

|                           |                                   |          |            |                  |       |                                        |             |                     |              |          | ×   |
|---------------------------|-----------------------------------|----------|------------|------------------|-------|----------------------------------------|-------------|---------------------|--------------|----------|-----|
| COO V III E:¥JSeoul_Files |                                   |          | ▼ 4→ 検索    |                  | 2     | () - « H                               | нтс хоант , | 内部ストレージ 🖡           | ▼ 49 検索      |          | Q   |
| ファイル(E) 編集(E) 表示(V        | ファイル(E) 編集(E) 表示(Y) ツール(I) ヘルプ(H) |          |            |                  |       | ファイル(E) 編集                             | ŧ(E) 表示(⊻)  | ツール(I) ヘルプ(H)       |              |          |     |
| 🐚 豊理 👻 🏢 表示 👻 🔊 テ         | イスクに書き込む                          | _        |            |                  | 0     | ● 整理 ▼ Ⅲ表                              | 示 🔹         |                     |              |          | 0   |
| お気に入りリンク                  | 名前                                | サイズ      | 種類         | 更新日時             | 場所    | お気に入りリンク                               |             | 名前                  | 種類           | サイズ      | 状態  |
| フォルダン・                    | 現在ディスクにあるファイル                     | (16)     |            |                  |       |                                        |             | January 2577        | ファイル フォルダ    |          | 200 |
| (● コンピュータ ・               | Jacob 2577                        |          | ファイル フォルダ  | 2006/03/25 14:18 | 現在    | 77109                                  | *           | 퉲 Kodensha          | ファイル フォルダ    |          | 200 |
| 🚑 フロッピー ディスク ドラ           | Kodensha                          |          | ファイル フォルダ  | 2006/03/25 14:15 | 現在    | a ¥                                    | · ·         | My Documents        | ファイル フォルダ    |          | 200 |
| 🏭 SW_Preload (C:)         | 퉬 ショッピング編                         |          | ファイル フォルダ  | 2006/03/25 14:15 | 現在    |                                        | 2           | 퉲 ショッピング編           | ファイル フォルダ    |          | 200 |
| 🚑 DVD RW ドライブ (E:) T      | 퉲 ドラマ編                            |          | ファイル フォルダ  | 2006/03/25 14:15 | 現在    | 2577                                   |             | ] ドラマ編              | ファイル フォルダ    |          | 200 |
| )Seoul_Files              | 퉬 ビジネス編                           |          | ファイル フォルダ  | 2006/03/25 14:1  |       | JSeoul_Files                           | 5           | ビジネス編               | ファイル フォルダ    |          | 200 |
| 2577                      | 퉲 ホテル編                            |          | ファイル フォルダ  | 2006/03/25 14:1  |       | Sodensha                               |             | 🍌 ホテル編              | ファイル フォルダ    |          | 200 |
| 🎉 Kodensha                | 퉲 飲食店編                            |          | ファイル フォルダ  | 2006/03/25 14:1  |       | My Docume                              | ents 🗉      | 1 飲食店編              | ファイル フォルダ    |          | 200 |
| 퉬 ショッピング編                 | 🎉 空港編                             |          | ファイル フォルダ  | 2006/03/25 14:15 | 現在    | ↓ ₹1 805                               | 7-17<br>-   | 퉲 空港編               | ファイル フォルダ    |          | 200 |
| 퉬 ドラマ編                    | 퉲 手紙編                             |          | ファイル フォルダ  | 2006/03/25 14:15 | 現在    | • 🔰 マイ ビデス                             | t 🔄         | 🕌 手紙編               | ファイル フォルダ    |          | 200 |
| 퉬 ビジネス編                   | 퉲 特別会話編                           |          | ファイル フォルダ  | 2006/03/25 14:15 | 現在    | 🎍 ショッピング                               | 2%篇         | 1 特別会話編             | ファイル フォルダ    |          | 200 |
| 퉬 ホテル編                    | 퉬 日常会話編                           |          | 77-10-7-04 | 2000(00/05 14.45 | 2014- |                                        |             | 1 日常会話編             | ファイル フォルダ    |          | 200 |
| 퉲 飲食店編                    | 🚼 jSeoul.arm.CAB                  | 6,022 KB | Cabin      | メモリナ             | 1ード1  | こ貼り付け                                  |             | 🔡 j Seoul. arm. CAB | Cabinet File | 6,022 KB | 200 |
| 🥌 空港編                     | 🔡 jSeoulWM. arm. cab              | 6,030 KB | Cabine     | / _ //.          | , i i |                                        |             | SeculWM.arm.cab     | Cabinet File | 6,030 KB | 200 |
| 🎽 手紙編                     | 🐑 jSeoul.ini                      | 1 KB     | 構成設定       | 2005/03/16 16:30 | 現在    | 10000000000000000000000000000000000000 |             | Setup               | ファイル         | 139 KB   | 200 |
| → 特別会話編                   | 🗿 jSeoulWM.ini                    | 1 KB     | 構成設定       | 2005/11/29 11:48 | 現在    | 🍌 空港編                                  |             | Seoul.ini           | 構成設定         | 1 KB     | 200 |
| ● 日常会話編                   | 📄 Setup                           | 139 KB   | ファイル       | 2005/11/18 14:45 | 現在    | 🎽 手紙編                                  |             | iSeoulWM.ini        | 構成設定         | 1 KB     | 200 |
| 😈 jiseoul. arm. CAB       | •                                 |          |            |                  | - F   | 🎍 特別会話編                                | -           | · · ·               |              |          |     |
| 16 個の項目                   |                                   |          |            | -4               | /     | 17 個の)                                 | 項目          |                     |              |          | /   |

下記 URL にアクセスし、最新プログラムをダウンロードすることによってプログラムを更新します。

http://www.kodensha.jp/sstec/update/

4. フォルダ内に Setup.exe がある場合名前を変更してください。下記表でご確認ください。

### <辞書ウォーカー英語>の作業

- パソコンのデスクトップ上で右クリックし「新規作成」-「フォルダ」をクリックし新しいにフォルダを作ります。
   フォルダ名は「辞ウォ英」とします。(フォルダ名は任意です。分かりやすい名前をつけてください。作業終了後このフォル ダは削除して OK です。)
- CD-ROM の中身を全て選択して「辞ウォ英」の中に貼り付けます。

   CD-ROM をパソコンに挿入し、パソコンの「エクスプローラ」で CD-ROM の内容を表示します。
   CD-ROM の「jSeoul\_Files」フォルダ内のファイルを全てコピーし、端末の「内部ストレージ」に貼り付けます。
   フォルダをコピーするのではなく、フォルダ内のファイルを[すべて選択]-[コピー]します。
   製品によってコピーするファイルは異なります。次ページの表内「CD-ROM 内からコピーするファイル」をご参照ください。
   複数フォルダをまとめる
- 3. 下記 URL にアクセスし、最新プログラムをダウンロードすることによってプログラムを更新します。 http://www.kodensha.jp/sstec/update/
- 4. フォルダ内に Setup.exe がある場合名前を変更してください。下記表でご確認ください。

#### <まとめる作業>

- パソコンのデスクトップ上で右クリックし「新規作成」-「フォルダ」をクリックし新しいにフォルダを作ります。 フォルダ名は「まとめ」とします。 (作業終了後このフォルダは削除して OK です。)
- 2. フォルダ名「翻ウォ JSV2」の中身を全て「まとめ」フォルダの中に貼り付けます。
- フォルダ名「「辞ウォ英」の中身を全て「まとめ」フォルダの中に貼り付けます。
   ※「上書きしますか?」には「OK」を選択してください。
- 4. フォルダ「2577」を削除してください。
- 5. フォルダ内に Setup.exe がある場合名前を変更してください。下記表でご確認ください。

#### <パソコンで完成させたデータをメモリカードに書き込み>

- 1. 「ActiveSync」を起動し、端末とパソコンが同期するまで待ちます。
- 2. パソコンの「ActiveSync」(エクスプローラ)にて、端末の「メモリカード」の内容を表示させます。
- 「まとめ」フォルダの中身を全部選択し、メモリカード」内に貼り付けます。
   ※この時、ご自分でフォルダを作成したりせずメモリカードに直接貼り付けてください。
   所要時間はご利用の環境によって異なります。

## <端末でインストール>

- 端末に旧データが残っている場合は、[スタート]-[設定]-[システム]-[プログラムの削除]よりウォーカー製品を削除(=アン インストール)してください。アンインストールは同じ作業を二度繰り返す必要がある端末があります。
- 端末のエクスプローラでメモリカードを表示し、インストール実行ファイル「jSeoulWM.arm」ファイルをタップすると、「翻訳ウォ ーカーj・SeoulV2」のインストールが開始します。 インストールが完了すると再起動が行なわれます。
- つづいて2と同様の手順にてインストール実行ファイル「deSetup.exe」をタップしインストールしてください。
   ※製品によって「実行ファイル名」が違いますので下記表でご確認ください。

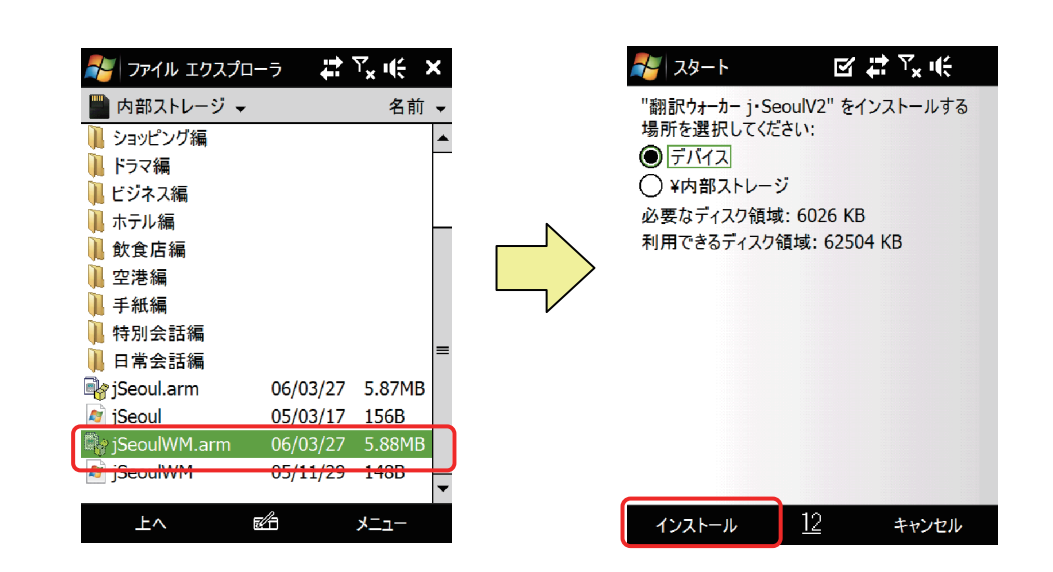

インストール画面の詳細は、弊社製品に付属のユーザーズマニュアル(「インストール方法」や「(製品名)のインストール方法」) をご参照ください。

| 製品名               | CD-ROM 内からコピーするファイル          | ファイル名            | インストール<br>実行ファイル名 |
|-------------------|------------------------------|------------------|-------------------|
| 辞書ウォーカー 英語        | CD-ROM 内の全ファイル               | Setup.exe を右記に変更 | deSetup.exe       |
| 辞書ウォーカー 中国語       | CD-ROM 内の全ファイル               | Setup.exe を右記に変更 | dcSetup.exe       |
| 辞書ウォーカー英語・中国語     | CD-ROM 内の全ファイル               | Setup.exe を右記に変更 | decSetup.exe      |
| トラベルウォーカー 中国      | 「travelwalker_ch」フォルダ内の全ファイル | Setup.exe を右記に変更 | trSetup.exe       |
| 翻訳ウォーカーj・北京 V3    | CD-ROM 内の全ファイル               | Setup.exe を右記に変更 | jbv3Setup.exe     |
| 翻訳ウォーカーJ・E・T      | 「JET_Files」フォルダ内の全ファイル       | _                | JETWM.arm         |
| 翻訳ウォーカーj・Seoul V2 | 「jSeoul_Files」フォルダ内の全ファイル    | -                | jSeoulWM.arm      |

どうしても上記にて作業がうまくいかない場合や、高電社に作業を依頼したい場合など、弊社にて作業を承ります。 次ページ申込書をご参照の上、事前にお問合せ下さいませ。

KODENSHA

# ウォーカーシリーズ アフターサービス

| オリジナルソフト名                |                                                                             | 登録証 No.                         |  |  |  |
|--------------------------|-----------------------------------------------------------------------------|---------------------------------|--|--|--|
|                          | ロメモリカードのみ(お客様より)                                                            | ¥ 3,150(税込)                     |  |  |  |
| 検証                       | ロメモリカードのみ( <b>1GB</b> )                                                     | ¥ 4,150(税込)                     |  |  |  |
| · .<br>百新                | ロ端末 <b>+</b> メモリカード                                                         | ¥ 5,250(税込)                     |  |  |  |
| テキャー<br>プログラム            | ※お客様→高電社への送料はお客様のご負担<br>でお願い致します。<br>高電社→お客様への送料は高電社が負担い<br>たします。           | ※端末の検証は<br>一切の修理を保証するものではありません。 |  |  |  |
| 備考                       |                                                                             |                                 |  |  |  |
| お名前・法人及び<br>ご担当者様名       | 様                                                                           |                                 |  |  |  |
| お届け先                     | ※登録住所へチェックを入れた場合は、ユーザー登録されているご住所へ送付されますので、ご住所の<br>記述は省略して空欄でもかまいません。 (〒 — ) |                                 |  |  |  |
| 口登録住所<br>口ご 自 宅<br>口お勤め先 |                                                                             |                                 |  |  |  |
| TEL·FAX                  |                                                                             |                                 |  |  |  |

#### 【お支払い方法】

本書に必要事項をご記入頂き、振込証明書と共に FAXまたは 郵便にて技術サポート係宛にお送り下さい。

#### [振込先口座]

 ●銀行振込 三菱東京UFJ銀行 阿倍野橋支店 普通 1517450
 ●郵便振替 口座番号 00960-3-87599
 ※口座名称(共通) 株式会社 高 電 社

#### [本申込書の送付先]

〒545-0011 大阪市阿倍野区昭和町3-7-1 株式会社 高電社 ユーザーサポート係 TEL(06)6628-2882 / FAX(06)6629-3841

#### [ご注意]

- 振込手数料はお客様ご負担となります。
- 万一過入金の振込の場合は返金に別途事務的手数料800円 がかかりますので手続きの際には十分ご確認ください。
- 海外向けの発送は受付できません。
- 商品の発送手続きは本申込書の到着と弊社指定口座への ご入金確認順に行います。なおお届けには約1週間かかり ますのでご了承下さい。

振込証明書の受領書コピー 貼付欄
指定口座へのご入金確認は、振込人名で行っていますので、ご送金の手続きを頂きました銀行で発行される振込受領書のコピーを当欄にお貼り下さい。
貼付がない場合は、入金確認の作業と商品発送期日にも影響致します。
なお、振込受領書添付が困難な場合は下記に振込人名をご記入下さい。

振込人名(

)

| 以下高電社記入欄 |
|----------|
|----------|

| 受付日 | 入金日 | 入金額 | 記録 | 郵送日 | 備考    |   |
|-----|-----|-----|----|-----|-------|---|
|     |     |     |    |     | SNo.( | ) |
|     |     |     |    |     | DNo.( | ) |
|     | ()  |     |    |     | RNo.( | ) |